Facturafácil lo hacemos sencillo para tí .net

# Manual para la obtención del certificado del sello digital

# Manual para la obtención del certificado del sello digital. 1. Introducción 1.1. Objetivo.

El objetivo de este documento es proporcionarle al usuario de Factura Fácil la información necesaria para la obtención del certificado del sello digital utilizando la aplicación del SAT denominada SOLCEDI (Solicitud de Certificado Digital).

## 1.2. Alcance.

Obtención del archivo de certificado del sello digital amparado por un certificado expedido por el Servicio de Administración Tributaria.

#### 1.3. Requerimientos.

- · Certificado de Firma Electrónica Avanzada (FIEL) tramitado ante el SAT.
- · Contar con la aplicación SOLCEDI (Solicitud de Certificado Digital).

## 2. Pasos para obtener el certificado de sello digital.

A continuación se muestra el proceso que se debe seguir para la obtención del archivo de certificado del sello digital utilizando la aplicación SOLCEDI, el cual le permitirá configurar el sistema SoftFacturas para emitir sus comprobantes fiscales digitales.

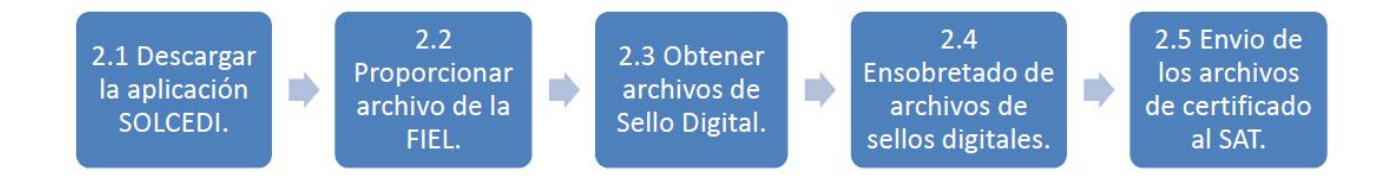

# 2.1 Descargar la aplicación SOLCEDI.

La aplicación denominada SOLCEDI (Solicitud de Certificado Digital) es una aplicación del SAT que permite generar los sellos digitales, para descargarla ingrese a la siguiente dirección: http://www.sat.gob.mx/sitio\_internet/e\_sat/tu\_firma/60\_6626.html

Le mostrará un sitio informativo en el cual muestra el objetivo de la aplicación, seleccione la opción: <u>Descargue aquí el programa SOLCEDI y su respectivo manual de usuario.</u>, con ello iniciará el proceso de descarga de la aplicación y el manual de usuario del mismo.

Posteriormente descomprímala en una ubicación accesible en su disco duro. Después posicione el cursor del mouse sobre el archivo de nombre SOLCEDI de clic derecho seguidamente seleccione Abrir o ejecutar, automáticamente tendrá acceso al programa, podrá observar la siguiente ventana.

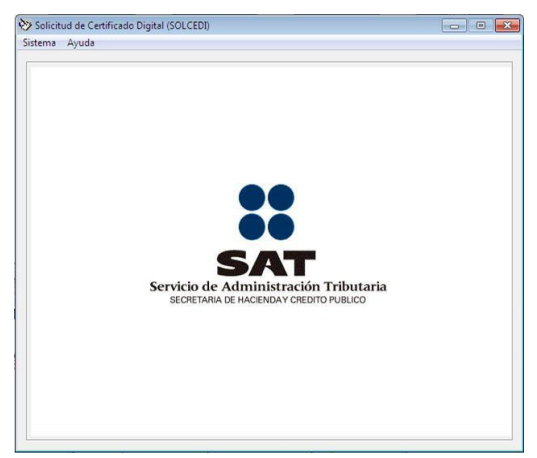

# 2.2 Proporcionar archivo de la FIEL.

Seleccione la opción de Sistema, ubique y seleccione en la opción de Requerimiento Sellos.

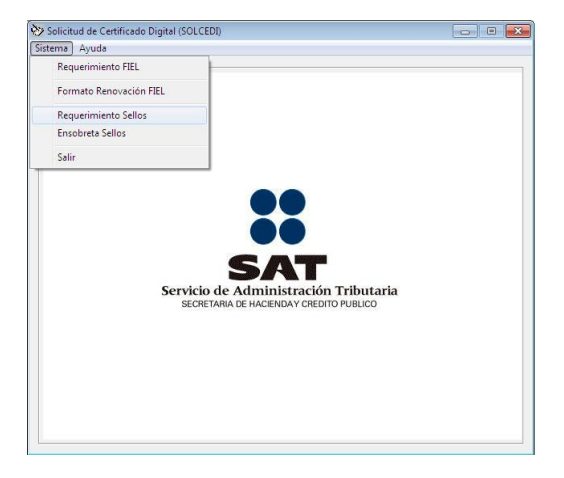

A continuación podrá observar la siguiente ventana, en donde deberá proporcionar su **Certificado de Firma Electrónica Avanzada** para respaldar su solicitud y adquirir algunos de los datos del Certificado, para este proceso presione el botón *<*?>, con esto se desplegara la ventana que le auxiliará en la búsqueda del archivo (\*.CER)

| Para la generación de Requerimientos de Certifica<br>Certificado de Firma Electrónica Avanzada, propo | ados de Sellos Digitales, es necesario, contar con un<br>rcione la ruta de acceso a su Certificado. |
|----------------------------------------------------------------------------------------------------|----------------------------------------------------------------------------------------------------|
| Certificado de Firma Electrónica Avanzada :                                                           |                                                                                                    |
|                                                                                                    | ?                                                                                                   |
| Datos del Certificado de Firma Electrónica Avanza                                                     | ada                                                                                                 |
| Registro Federal de Contribuyente:                                                                    | CURP:                                                                                               |
| Nombre de la Empresa:                                                                                 |                                                                                                    |
| Representante Legal RFC :                                                                             | CURP:                                                                                               |
| Datos del Requerimiento de Certificado de Sellos                                                      | Digitales                                                                                           |
| Jnidad o Sucursal:                                                                                    |                                                                                                    |
| Contraseña de Revocación:                                                                             |                                                                                                    |
| Confirmación de Contraseña:                                                                           |                                                                                                    |

Seleccione el archivo y de clic en el botón abrir; después de lo anterior es necesario que ingrese el nombre de su sucursal y llene los campos de contraseña de revocación y confirmación de contraseña, seleccionamos el botón < **Continuar**>.

| nenuu u                                               |                                                                                                    |
|-------------------------------------------------------|----------------------------------------------------------------------------------------------------|
| Para la g<br>Certifica                                | reneración de Requerimientos de Certificados de Sellos Digitales, es necesario, contar con un<br>do de Firma Electrónica Avanzada, proporcione la ruta de acceso a su Certificado.<br>In de Firma Electrónica Avanzada :                                          |
| c:\user                                               | Apc1\desktop\archivos_fiel\nsm011206jx2.cer ?                                                                                                    |
| Datos de<br>Registro<br>Nombre<br>Represe<br>Datos de | el Certificado de Firma Electrónica Avanzada<br>Federal de Contribuyente: NSM011206JX2 CURP: CURP:<br>de la Empresa: NATIONAL SOFT DE MEXICO<br>Intante Legal RFC : CECF710505QL8 CURP: CECF710505HYNTRR03<br>el Requerimiento de Certificado de Sellos Digitales |
| Unidad o<br>Contrase<br>Confirma                      | Sucursal: Empresa TEST<br>ña de Revocación: ************************************                                                                                                    |
|                                                       | Continuar Salir                                                                                                    |

|                            | Es la clave del Registro Federal de Contribuyente de la persona que       |
|----------------------------|---------------------------------------------------------------------------|
|                            | solicita la certificación y se despliega al seleccionar el certificado de |
| <b>Registro Federal de</b> | eFirma Electrónica Avanzada.                                              |
| <b>C&amp;RF</b> lbuyente   | Es la Clave Única de Registro de Población, este es de carácter opcional  |
|                            | y se obtiene del certificado de Firma Electrónica Avanzada, si este fue   |
|                            | registrado.                                                               |
| Nombre o Razón so          | <b>) cial</b>                                                             |
| de la Empresa              | cual es conocida la empresa.                                              |
| <b>RFC del Represent</b>   | Dete dato se muestra, si en el Certificado Digital de Firma Electrónica   |
| Legal                      | Avanzada se declaró que se tenía alguna incapacidad que no le permite     |
|                            | al contribuyente llevar a cabo sus trámites personalmente ante el SAT,    |
|                            | o bien, si el Certificado Digital pertenece a una persona moral o         |
|                            | persona física menor de edad.                                             |
| CURP del                   | Es de carácter opcional. Extrae el dato del certificado digital de Firma  |
| Representante Leg          | a Electrónica Avanzada.                                                   |
| Unidad o Sucursal          | En este campo se debe capturar el nombre descriptivo de la Unidad o       |
|                            | Sucursal a la cual se le entregara el Certificado de Sello Digital. Es    |
|                            | obligatorio proporcionar el dato. El tamaño máximo es de 100              |
|                            | caracteres.                                                               |
| Contraseña de              | Es una contraseña ideada nor el contribuyente con la cual nodrá           |
| Revocación.                | realizar posteriormente, y sólo si es necesario, el trámite de revocación |
|                            | de su Certificado Digital. Esta debe ser de al menos 8 caracteres y       |
|                            | máximo 255, se considera la diferencia entre minúsculas y mavúsculas      |
|                            | también se cuentan los espacios en blanco. Debe conformarse, al           |
|                            | tambien se edentañ los espacios en blanco. Debe comormaise, ar            |

menos, por una combinación de números y letras; acepta caracteres especiales.
 Confirmación de Contraseña
 Como el campo de Contraseña de Revocación no permite visualizar el dato, es necesario, volver a introducir la clave, para garantizar que no hay error en el dato. La contraseña de revocación será aceptada hasta que la comparación indique que los campos son iguales.

#### 2.2 Obtener archivos de requerimientos de Certificado de Sello Digital.

Al presionar la opcion < **Continuar**> se desplegara la siguiente ventana donde se procede a obtener los archivos de requerimientos de Certificado de Sello Digital, para continuar con la obtención de estos archivos presionemos en el botón <**Generar**>

| eneraci          | ón Requerimiento de Inscrinción                                                                                                    |                     |
|------------------|----------------------------------------------------------------------------------------------------|---------------------|
| Contra<br>Confir | La contraseña que proporcione servirá para encriptar su clave privada, por lo que es r<br>importante elegir una contraseña difícil de adivinar.<br>Proporcione como contraseña una cadena de caracteres, cuyo tamaño debe ser al m<br>de 8 y máximo de 255, se sugiere utilizar letras, números y caracteres especiales.<br>Se recomienda respaldar el archivo de clave privada («.key), en un lugar alterno y seg<br>aseña de la clave privada: | nuy<br>enos<br>uro. |
| Elija u          | na ruta para almacenar el archivo requerimiento (*.req) :<br>archao1\decktoo\dcic10312col\nerc01120Eiv2_1010121738c req                                                                                                    | 2                   |
| Eliiau           | na ruta v nombre para almacenar el archivo de la clave privada (* kev) :                                                                                                    | _ <u>_</u>          |
| c:\us            | ers\pc1\desktop\dsic10312sol\nsm011206jx2_1010121738s.key                                                                                                    | ?                   |
|                  | Generar Regresar                                                                                                    |                     |
|                  |                                                                                                    |                     |

A continuación, el sistema nos pedirá una confirmación presionemos en el botón **<Si>** para continuar.

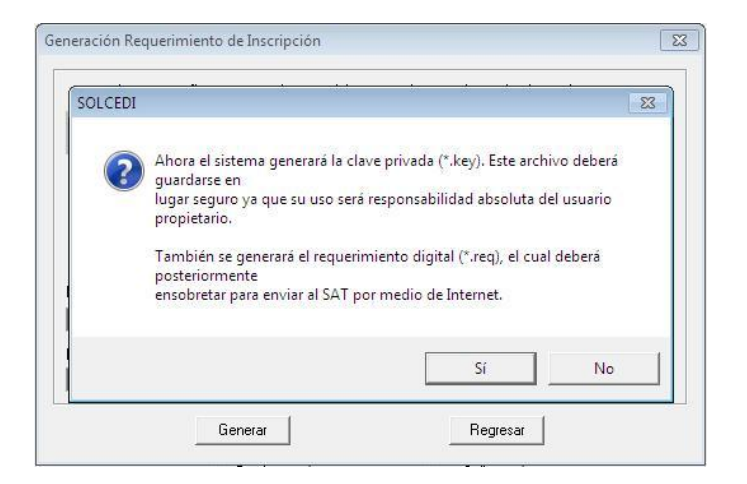

Después le mostrará la siguiente pantalla en la cual debe seleccionar el botón **<Continuar >** para seguir con el proceso, siga las instrucciones de la ventana.

| neración | n de Números Aleatorios                                                                            |                                                                                               |
|----------|----------------------------------------------------------------------------------------------------|-----------------------------------------------------------------------------------------------|
|          | La generación de los archivos criptográfic<br>de cálculos, por lo que PUEDE DURAR A                | os requiere del procesamiento de una gran cantida<br>LGUNOS SEGUNDOS.                         |
| R        | Para garantizar la seguridad de su clave p<br>necesario proporcionar números aleatorios            | ública y privada, en el proceso de generación es<br>s, para ello se le solicita lo siguiente: |
|          | 1. Oprima el botón Continuar.                                                                      |                                                                                               |
|          | 2. MUEVA EL RATON (o mouse) en distir<br>haya completado y se cierre esta ventana                  | tas direcciones hasta que la barra de progreso se                                             |
|          | <ol> <li>Espere hasta que el cursor cambie del<br/>mensaje de finalización del proceso.</li> </ol> | estado espera a su estado normal y aparezca el                                                |
|          | Con                                                                                                | tinuar                                                                                        |

Si el proceso de generación de los archivos se cumple con éxito, el sistema nos mostrara la siguiente ventana con la información correspondiente, si deseamos tramitar otro sello digital para otra sucursal presione el botón **<Si>**, en caso que haya finalizado con la generación de sus sucursales presione el botón **<No>**.

| Certificado d                               | ración de Requei<br>e Firma Electrónic | imientos de Cerl<br>sa Avanzada, pr              | tificados de Sell<br>oporcione la rut              | los Digitales,<br>ta de acceso | es necesario<br>a su Certifica | , contar coi<br>ado. | nun |
|---------------------------------------------|----------------------------------------|--------------------------------------------------|----------------------------------------------------|--------------------------------|--------------------------------|----------------------|-----|
| Certificado de                              | : Firma Electrónic<br>1\desktop\archis | a Avanzada :<br>/os. fiel\nsm011                 | 206iv2 cer                                         |                                |                                |                      | - 2 |
| IC. Macro (pc                               |                                        | os_normanior r                                   | 200//2.001                                         |                                |                                | 52                   |     |
| Registro Fec<br>Nombre de la<br>Representar | e Ah                                   | ora ya cuenta<br>Sello Digital y<br>¿Desea gener | con un requer<br>su llave privac<br>ar otro requer | imiento de<br>la.<br>imiento?  | Certificado                    | īRF                  | 103 |
| Datos del R<br>Unidad o Su                  |                                        |                                                  |                                                    | Sí                             | No                             |                      |     |
| L<br>Contraseña d                           | e Revocación:                          | *****                                            | ¢                                                  |                                |                                |                      |     |

#### 2.3 Ensobretado de requerimientos de certificados de sellos digitales.

Esta opción permite la construcción de un archivo que contiene los requerimientos de Certificados de Sellos Digitales que el contribuyente desee incluir, los cuales se unen y pasan por un proceso de seguridad especial para garantizar que llegarán íntegros al SAT, viajando a través del Internet.

Para generar los requerimientos el contribuyente utilizó un Certificado de Firma Electrónica Avanzada, este se debe proporcionar nuevamente para construir el archivo de seguridad

| necesario generar<br>La localización de<br>la contraseña de la | un archivo de segurid<br>su Certificado Digital A<br>1 clave privada para fir | ad llamado ensobre<br>Actual, la localizació<br>mar su requerimien | itai, a traves de<br>stado (*.sdg), p<br>ón de la Clave I<br>ito. | ra pagina dei SAT er<br>ara ello debe proporo<br>Privada del Certificac | ionar:<br>lo y finalmen |
|----------------------------------------------------------------|-------------------------------------------------------------------------------|--------------------------------------------------------------------|-------------------------------------------------------------------|-------------------------------------------------------------------------|-------------------------|
| Certificado de Firm                                            | a Electrónica Avanzao                                                         | da :                                                               |                                                                   |                                                                         |                         |
| JI                                                             |                                                                               | 2                                                                  |                                                                   |                                                                         |                         |
| Clave Privada del                                              | Certificado FEA (*.key)                                                       | ]:                                                                 |                                                                   |                                                                         |                         |
| Contraseña de la (<br>Archivo Seleccion<br>Seleccion de archi  | Clave Privada:                                                                | Y                                                                  |                                                                   |                                                                         |                         |
|                                                                |                                                                               | >><br><<                                                           | 4                                                                 | 111                                                                     |                         |
| Indique la ruta y no                                           | mbre del archivo del e                                                        | ensobretado a gene                                                 | erar                                                              |                                                                         |                         |

#### Certificado de Firma Electrónica Avanzada

Este campo solicita la ruta y nombre del Certificado de Firma Electrónica Avanzada, con el que se generaron los requerimientos de Certificados de Sellos Digitales. Utilice el botón < ? > para abrir la ventana donde podrá localizarlo. En el Apéndice A apartado 2 se explica el uso de estas ventanas. NOTA: En caso de que aparezca el error de Certificado fuera de vigencia, es necesario, verificar la fecha y hora de su equipo de cómputo.

Clave Privada de Certificadode FIRMA ELECTRÓNICAAVANZADAClave Privada del Certificado de Firma Electrónica Avanzada.<br/>Para indicarlo utilice la ventana que se activa con el botón < ? ><br/>Correspondiente.Contraseña de la ClaveContraseña de la Clave

Privadautilizar el certificado.Archivo SeleccionadoDespliega el último archivo seleccionado.Lista de Unidades de discoLista de las unidades de disco a las que se tiene acceso.Lista de SubdirectoriosDespliega el contenido de la unidad de disco seleccionada y<br/>permite con un clic introducirse en los subdirectorios. El doble

| Botón >>                                          | clic sobre el nombre del archivo se comporta como el botón >>.<br>Permite la selección del archivo, trasladando la ruta y nombre<br>del requerimiento a la lista de archivos seleccionados.                                                                                                    |
|---------------------------------------------------|----------------------------------------------------------------------------------------------------|
| Lista de Archivos<br>Seleccionados                | Despliega los archivos seleccionados. El doble clic sobre el nombre del archivo se comporta como el botón <<.                                                                                                    |
| Botón <<                                          | Permite quitar un archivo de la lista de archivos seleccionados.                                                                                                    |
| Ruta para almacenar el<br>archivo del ensobretado | Este campo despliega la ruta donde se almacenará el archivo del ensobretado (*.sdg).<br>Al iniciar este campo se encuentra vacío y cuando se selecciona el Certificado de Firma Electrónica Avanzada el campo se actualiza tomando el RFC del certificado automáticamente utilizando la misma ruta y nombre con la extensión (*.sdg). Para cambiar el lugar de almacenamiento del ensombrerado, seleccione el botón y en la ventana proporcione la nueva ruta. |

Cuando ya se seleccionaron los archivos (\*.req) que conformarán el *paquete*, y se selecciona el botón *<Generar>* el sistema procederá a construir el *paquete* y si no hubo ningún error se mostrará la notificación siguiente.

| H: (Proyeccos(FEA(Inioadios(Soiceal(TORES00317117_0406291426.st)) | • | Ensobretado ex<br>H:\Proyectos\FE | itoso en el archivo<br>EA\Modulos\Solceo | ):<br>di\Solcedi\TORL3 | 300317TI7_0406; | 291428.sdq |
|-------------------------------------------------------------------|---|-----------------------------------|------------------------------------------|------------------------|-----------------|------------|
|-------------------------------------------------------------------|---|-----------------------------------|------------------------------------------|------------------------|-----------------|------------|

**NOTA:** Se recomienda que antes de generar el archivo de ensombrerado se verifique que se cuenta con el espacio suficiente para hacerlo, en caso contrario, se deben almacenar los requerimientos, en un directorio en la unidad de disco que tenga espacio disponible.

#### Problemas comunes en el ensobretado de archivos.

Cuando el requerimiento de Certificado de Sello Digital seleccionado no corresponde al Certificado de Firma Electrónica se despliega la notificación de la siguiente figura.

| Validaci | ón 🛛 🔀                                                                                                    |
|----------|----------------------------------------------------------------------------------------------------|
| 8        | El RFC del requerimiento no corresponde al RFC<br>del Certificado de Firma Electrónica Avanzada<br>Aceptar |

Si por el contrario, no se ha seleccionado ningún archivo a comprimir, que en este caso son los archivos con extensión (\*.req), se mostrará la notificación siguiente. Este mensaje se omite cuando se haya elegido el o los requerimientos de Certificados de Sellos Digitales que integrarán el *paquete* que se enviará al SAT.

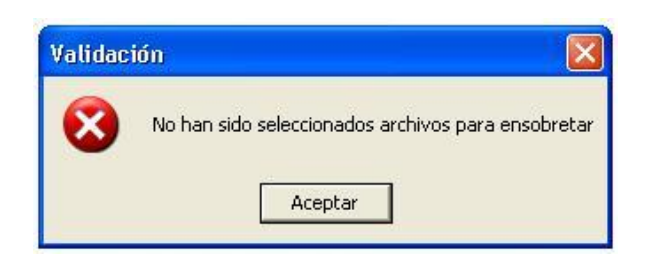

Cuando se presenta el error se mostrará la notificación siguiente, se debe verificar que el requerimiento o certificado que se proporciona tiene la estructura correcta.

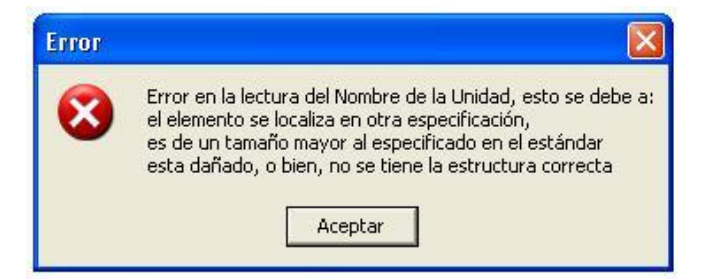

## 2.4 Envió de los archivos de certificado al SAT.

Lo primero para realizar él envió de los archivos ensobretados al SAT es ingresar a la siguiente dirección web:

http://www.sat.gob.mx/sitio\_internet/e\_sat/comprobantes\_fiscales/15\_6547.html

Enseguida identifique la siguiente sección:

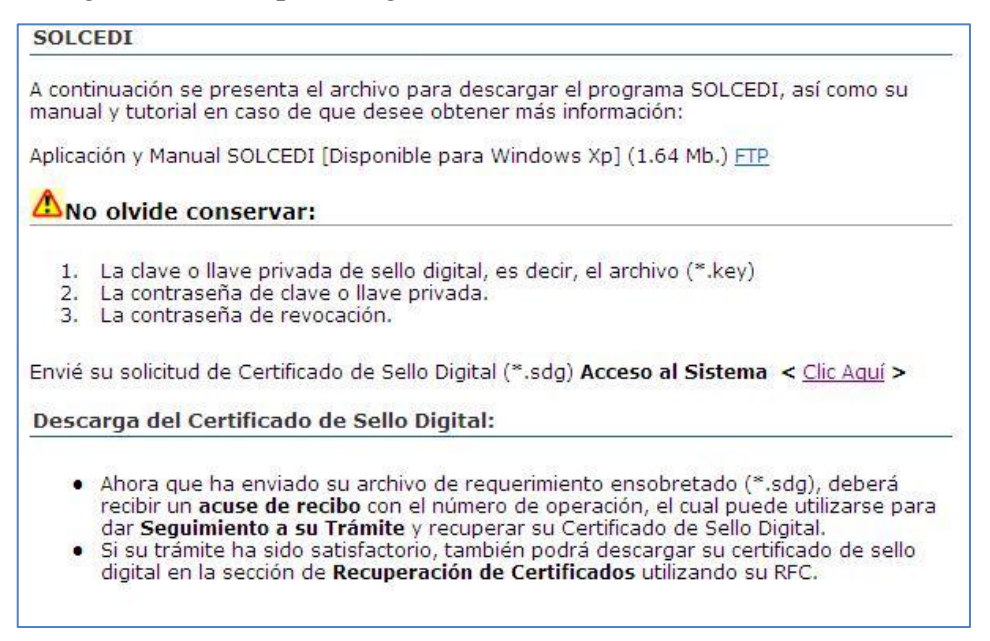

Seleccionamos el link **<Clic Aquí>** para continuar y nos llevara a la siguiente ventana en donde debemos seleccionar el link de **<CertiSAT Web>**.

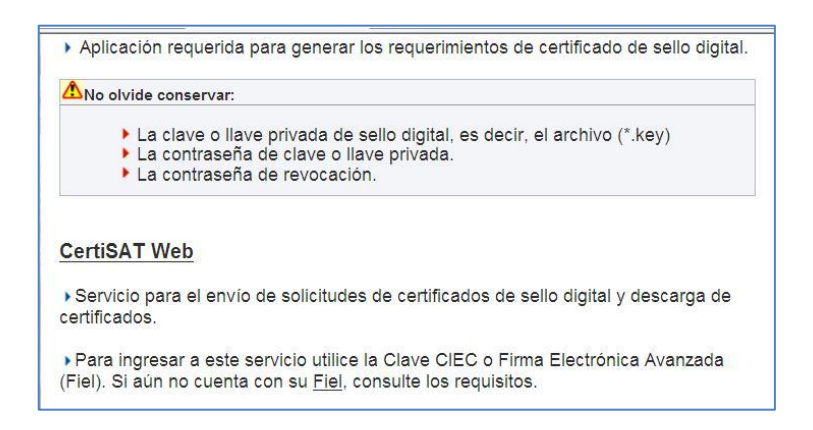

Ahora podremos ver que la acción anterior nos llevara a una nueva ventana donde nos solicitaran ciertos datos para autentificarnos y obtener el acceso al sistema, en este caso seleccionaremos el link **<FIEL>** (figura 1), lo cual nos mostrara un nuevo panel de autentificación en donde proporcionamos los requerimientos necesarios (figura 2).

| SA                                       |                                       |
|------------------------------------------|---------------------------------------|
| SECRETARIA DE HACIENDA                   | AY CREDITO PUBLICO                    |
| Acceso a los                             | s Servicios                           |
| Electrónico                              | s del SAT                             |
| RFC:                                     |                                       |
| Clave CIEC:                              |                                       |
| 🗖 Actualizar mi Co<br>Acep               | orreo Electrónico<br>tar              |
| Obtener (                                | CIECF                                 |
| Ahora también puede<br>Firma Electrónica | autenticarse con su<br>Avanzada(FIEL) |

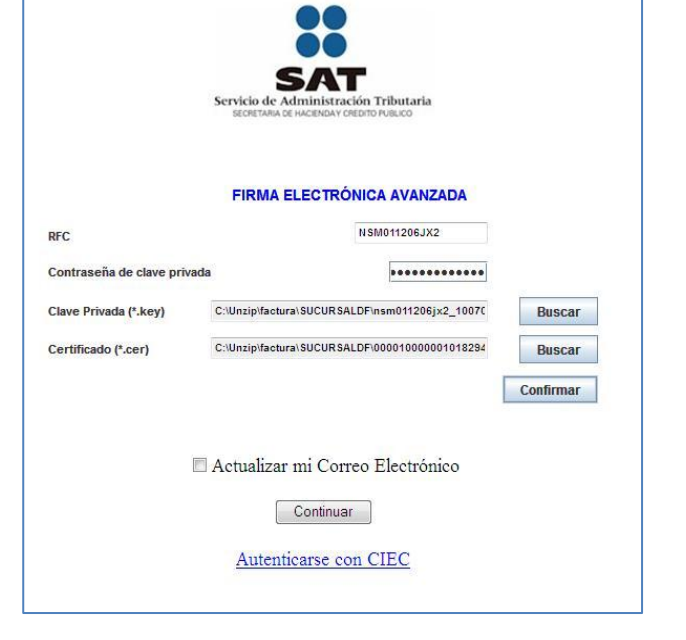

Figura 1

Figura 2

Completando los requerimientos del panel anterior, presionamos el botón **<Confirmar>** para validar los datos y archivos, si todos los requerimientos son correctos nos mostrara un mensaje que confirmara la validez de los datos y archivos, ahora seleccionamos **<Continuar>** 

|                                                    | SAT                                                                                                    |
|----------------------------------------------------|----------------------------------------------------------------------------------------------------|
|                                                    | Servicio de Administración Tributaria<br>secretaria de Haceboar Credito Publico                                                                               |
|                                                    | Usuario : NSM011206JX2                                                                                                    |
| Su Certificado<br>de esta fecha,<br>Electrónica Av | ) Digital tiene vigencia hasta el 04/07/2012. Deberá renovarlo antes<br>, en la opción Renovación de certificados en línea dentro de Firma<br>/anzada (Fiel). |
|                                                    | Continuar                                                                                                    |
|                                                    |                                                                                                    |
|                                                    |                                                                                                    |

En primera instancia visualizaremos la página siguiente, donde nos ubicaremos en el enlace **<<u>Envió de solicitud de certificados de Sello Digital</u>>** 

| SAT<br>Servicio de Administra                  | NATIONAL SOFT DE MEXICO S DE RL DE<br>NSM011208.                                                                                                    |
|------------------------------------------------|----------------------------------------------------------------------------------------------------|
| 14 de Octubre de 2010                          |                                                                                                    |
| Revocación del<br>certificado                  | Tu Firm@                                                                                                    |
| Renovación del<br>certificado                  | CERTISAT en linea                                                                                                    |
| Seguimiento a<br>certificados                  | El Servicio de Administración i ributana pone a su disposición los servicios de control y actualización de su Centificado de Firma Electrónica Avanzada o Centificados<br>de Sello Digital. |
| Recuperación de                                |                                                                                                    |
| cerunicados                                    |                                                                                                    |
| Envío de solicitud de<br>certificados de Sello | Revocación del certificado Renovación del certificado Seguimiento a certificados                                                                                                    |

A continuación podemos observar un apartado donde debemos proporcionar el archivo con extensión \*.SDG resultado del ensombretado del Sello Digital realizado en el capítulo 2.3

|                                                           |                                                   | Principal   Ayuda   Salir                                                                                     |
|-----------------------------------------------------------|---------------------------------------------------|----------------------------------------------------------------------------------------------------|
| SAT<br>Servicio de Administrac                            | ión Tributaria                                    | NATIONAL SOFT DE MEXICO S DE RL DE CV<br>NSM011206JX2                                                         |
| 14 de Octubre de 2010                                     |                                                   |                                                                                                    |
| CERTISAT                                                  |                                                   |                                                                                                    |
| Revocación del<br>certificado                             | Certificado de Sello Digital                      |                                                                                                    |
| Renovación del<br>certificado                             | Para enlicitar la neneración de sus Certificados  | de Gallo Dinital, dabe nanarar proviamente su archivo ansobratado (* s do) que contiana los requerimientos de |
| Seguimiento a<br>certificados                             | certificados de Sello Digital mediante la aplicac | én SOLCEDI.                                                                                                   |
| Recuperación de<br>certificados                           | * Archivo de requerimiento:                       | Examinar                                                                                                    |
| Envío de solicitud de<br>certificados de Sello<br>Digital |                                                   | Borrar Enviar requerimiento                                                                                   |
| 25                                                        |                                                   | * Campos requeridos                                                                                           |

Finalizando con el proceso anterior el sistema nos mostrará la siguiente pantalla con la información obtenida del certificado.

Y por último mostrará el siguiente aviso, dentro del cual habrá que elegir la opción **<Guardar>** para que de este modo se pueda almacenar el certificado obtenido, el cual deberá de ser cargado dentro de su sistema Factura Fácil.

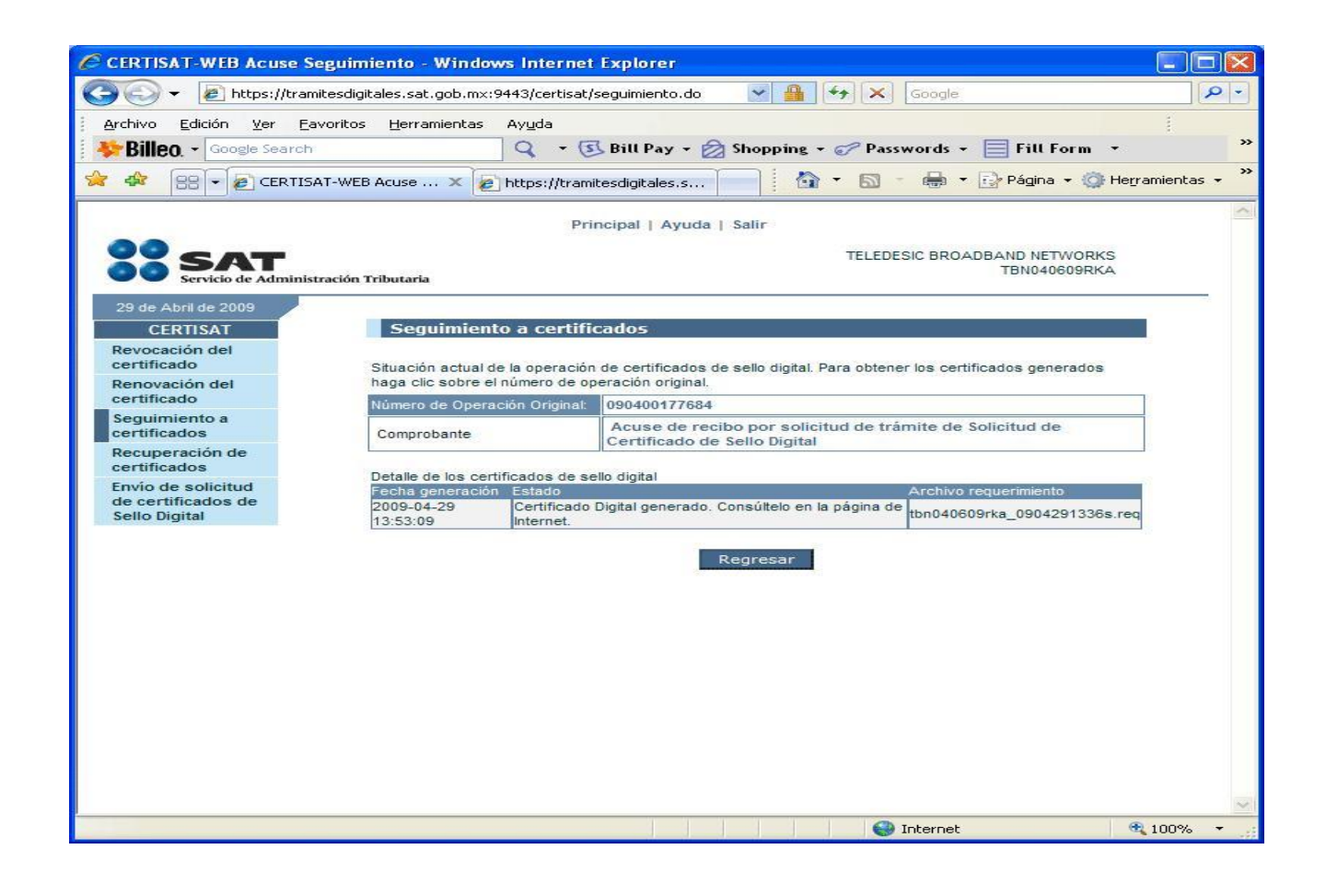

| Descarga | ı de archivos                                                                                                    | × |
|----------|----------------------------------------------------------------------------------------------------|---|
| ¿Desea   | abrir o guardar este archivo?                                                                                                    |   |
| 2        | Nombre: 090400177684.zip<br>Tipo: WinZip File, 1.03 KB<br>De: ftp2.sat.gob.mx<br>Abrir Guardar Cancelar                                                                                                    |   |
| Pregu    | untar siempre antes de abrir este tipo de archivos                                                                                                    |   |
| 0        | Aunque los archivos procedentes de Internet pueden ser útiles,<br>algunos archivos pueden llegar a dañar el equipo. Si no confía en<br>el origen, no abra ni guarde este archivo. <u>¿Cuál es el riesgo?</u> |   |

# Anexo A, Preguntas frecuentes.

# ¿Cuáles son los requisitos técnicos para generar y entregar sus propios Comprobantes Fiscales Digitales?

Conozca los requisitos técnicos para generar y entregar facturas electrónicas descargando aquí el Anexo 20 de la Resolución Miscelánea Fiscal para 2008. También puede descargar por separado el archivo comprobantes.xsd que se encuentra dentro del anexo anteriormente descrito.

#### ¿Qué es el Sistema Integral de Comprobantes Fiscales (SICOFI)?

El Sistema Integral de Comprobantes Fiscales es una aplicación del SAT que cuenta con un Módulo del Emisor de Comprobantes Fiscales, mismo que se encarga de asignar folios y recibir reportes mensuales de facturas electrónicas emitidas vía web por parte de aquellos contribuyentes que estén interesados en emitir facturas electrónicas.

#### ¿Cómo se puede tramitar un certificado de sello digital?

El proceso para obtener el certificado de sello digital es muy similar al de firma electrónica avanzada, ya que, nuevamente, usted va a tener que usar el programa SOLCEDI y generar un archivo de requerimiento para obtener el Certificado de Sello Digital. Una vez generado este archivo, deberá ingresar nuevamente a este portal en la sección Generación del certificado y enviar su requerimiento vía web.

# ¿En qué momento se considera que el contribuyente ha optado por emitir comprobantes fiscales digitales?

Se considera que el contribuyente ha optado por emitir comprobantes fiscales digitales una vez que haya solicitado uno o más Certificados de Sello Digital así como la asignación de folios y/o series, quedando de esta forma imposibilitado a emitir comprobantes fiscales en papel.

#### ¿Cómo se obtienen los folios para facturas electrónicas?

Para solicitar folios, deberá ingresar a la página web del Sistema Integral de Comprobantes Fiscales (SICOFI). Una vez dentro del portal, deberá realizar lo siguiente:

- · Ingrese su RFC.
- · Seleccione su serie y rango de folios.
- · Indique la ruta o localización del certificado de Fiel (Firma Electrónica Avanzada).
- Indique la ruta o localización de su llave privada (\*.key) asociada a dicho certificado de Fiel.

Al terminar dicho proceso, usted contará con uno o varios rangos de folios asignados por el SAT.